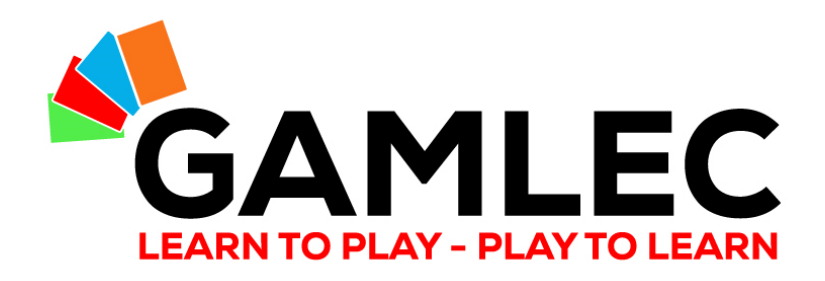

## Hoe het GAMLEC forum te gebruiken

Het interactieve deel van GAMLEC's eLearning Platform (https://gamlec.eu/) eenvoudig gemaakt

**Begin hier!** 

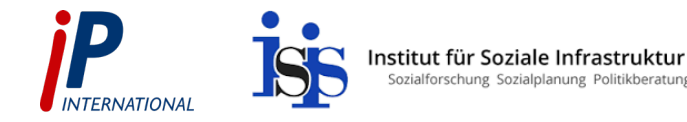

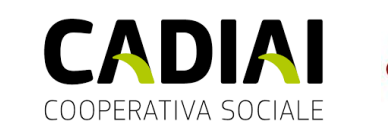

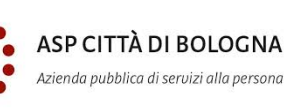

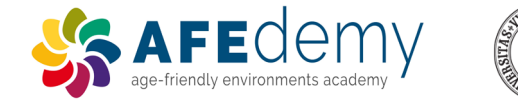

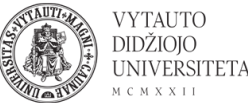

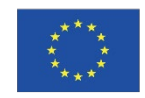

Co-funded by theThe EuropErasmus+ Programmeendorsemof the European Unioncannot be

The European Commission's support for the production of this publication does not constitute an endorsement of the contents, which reflect the views only of the authors, and the Commission cannot be held responsible for any use which may be made of the information contained therein.

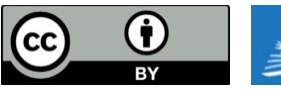

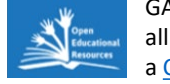

GAMLEC – Gaming for Mutual Learning in Elder Care and all publications by <u>GAMLEC Consortium</u> are licensed under a <u>Creative Commons Attribution 4.0 International License</u>.

GAMLEC FORUM EENVOUDIG GEMAAKT

ledereen kan bijdragen tot de levenskwaliteit van de bewoners van verzorgingshuizen.

5

Laten we een verschil maken en deelnemen aan het GAMLEC Forum!

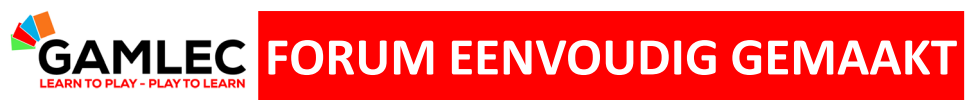

#### Wat leer je in deze handleiding

| 1 | Toegang tot het GAMLEC Forum via het eLearning Platform |
|---|---------------------------------------------------------|
| 2 | Registratie en Inloggen                                 |
| 3 | Navigatiebalk en functies                               |
| 4 | Forumonderwerpen bekijken en meedoen                    |
| 5 | Profiel en Forum Gebruikers Instellingen                |
| 6 | Toegankelijkheidshulpmiddel                             |

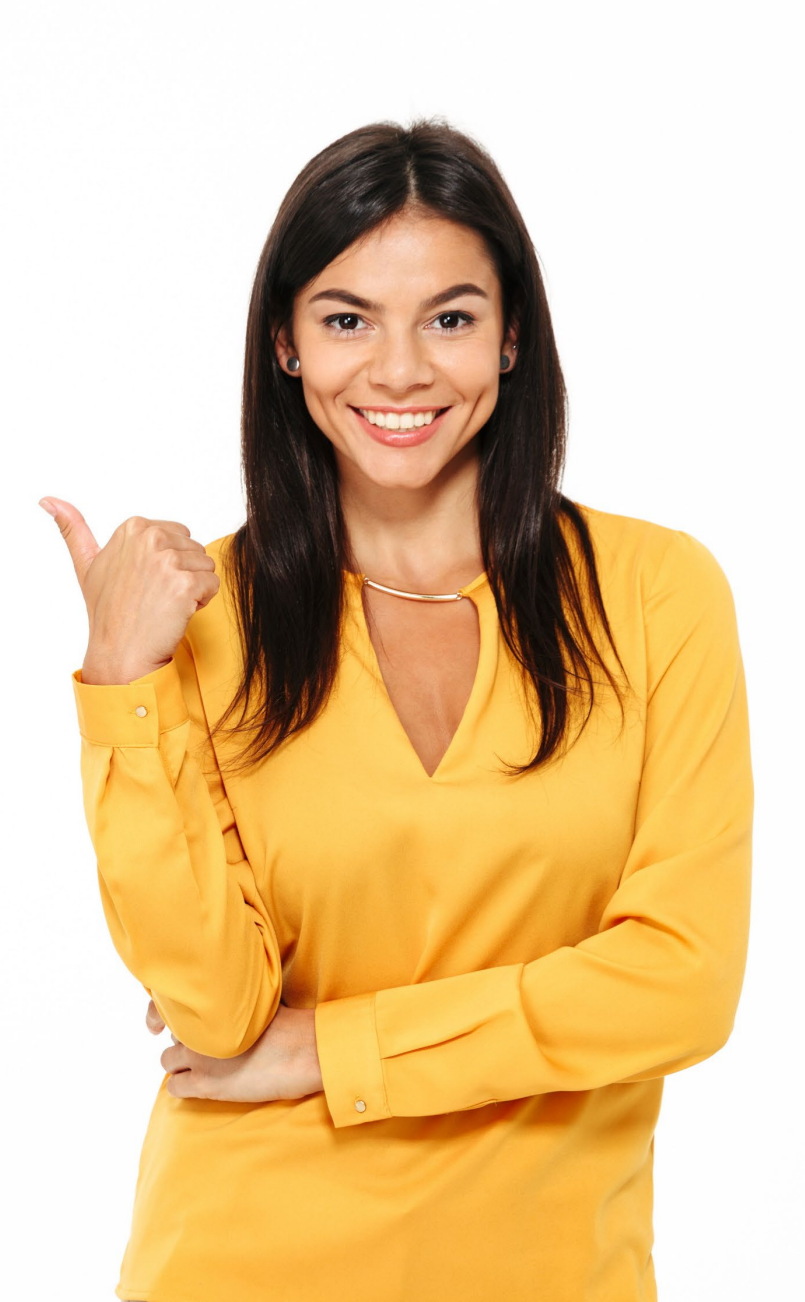

3

**GAMLEC** FORUM EENVOUDIG GEMAAKT Toegang tot het GAMLEC Forum via het eLearning Platform

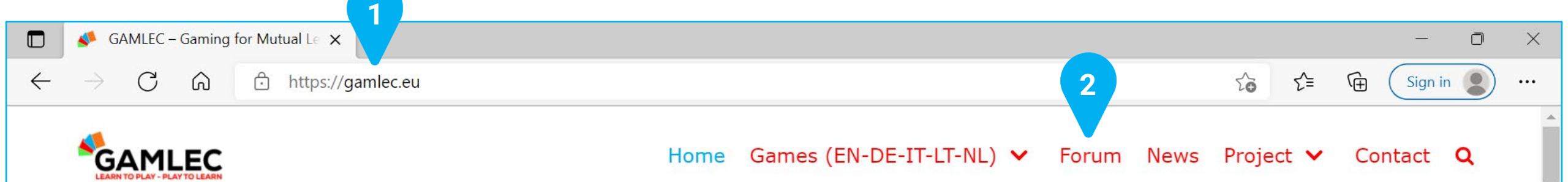

# Welcome to Gaming for Mutual Learning in Elder Care GAMLEC!

#### **GAMLEC** FORUM EENVOUDIG GEMAAKT Registratie en Inloggen

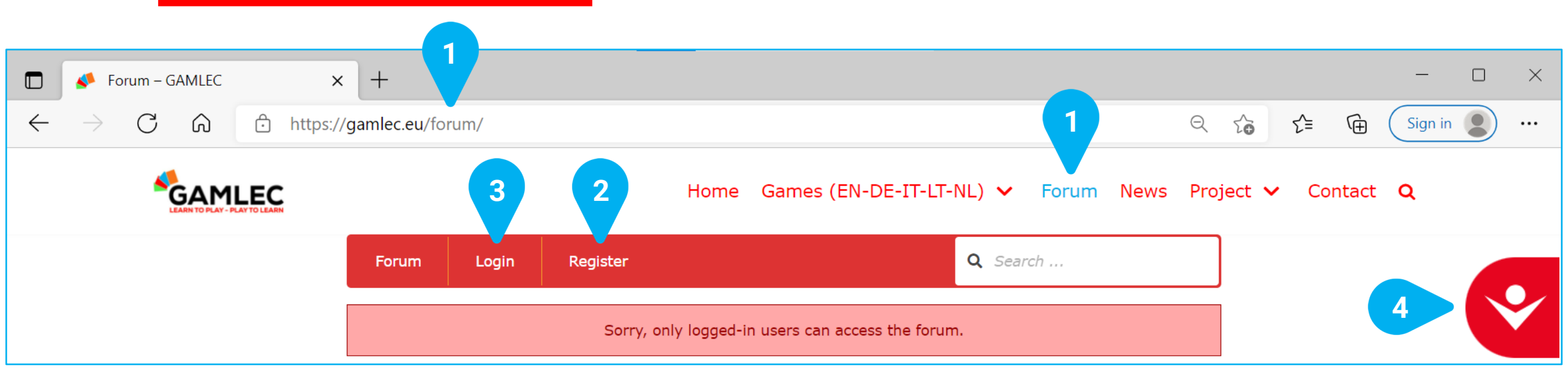

Het GAMLEC Forum is de plaats waar we onze ervaringen met het GAMLEC spel kunnen delen, uitwisselen en bespreken, of door anderen geïnspireerd worden. Je moet inloggen om toegang te krijgen tot het GAMLEC [1] Forum en neem eraan deel door te antwoorden op bestaande onderwerpen of een nieuw onderwerp toe te voegen.

Als je het GAMLEC Forum bezoekt moet je of [2] Register om een nieuwe GAMLEC Forum gebruikersaccount aan te maken of [3] Login als je er al één hebt. In het geval van het laatste kun je direct naar pagina 10 gaan.

Het [4] Coegankelijkheidshulpmiddel is beschikbaar in alle schermen van het GAMLEC eLearning Platform en Forum. Klik met de linker muisknop op het pictogram om alle beschikbare toegankelijkheidsopties te zien. Zie het gedeelte "Toegankelijkheidshulpmiddel" hieronder om deze opties te verkennen.

#### **GAMLEC** FORUM EENVOUDIG GEMAAKT Registratie

| Register For This Site |           |
|------------------------|-----------|
| Username               |           |
|                        |           |
| T<br>Email             |           |
|                        |           |
|                        |           |
| I'm not a robot        | C         |
|                        | reCAPTCH. |

Vul de [1] Username naam in die je in het GAMLEC Forum wilt gebruiken (als die al door iemand anders gebruikt wordt, wordt je gevraagd een andere naam in te voeren) en [2] Email adres.

Klik op **[3] "I'm not a robot"** beveiligingsvakje om te bevestigen dat je een mens bent.

Klik op [4] Register knop onder in het scherm.

Je ontvangt dan een e-mail ter bevestiging van je aanmelding en kunt beginnen deel te nemen aan het GAMLEC Forum.

#### **SAMLEC** FORUM EENVOUDIG GEMAAKT Bevestiging e-mail en wijzig je wachtwoord

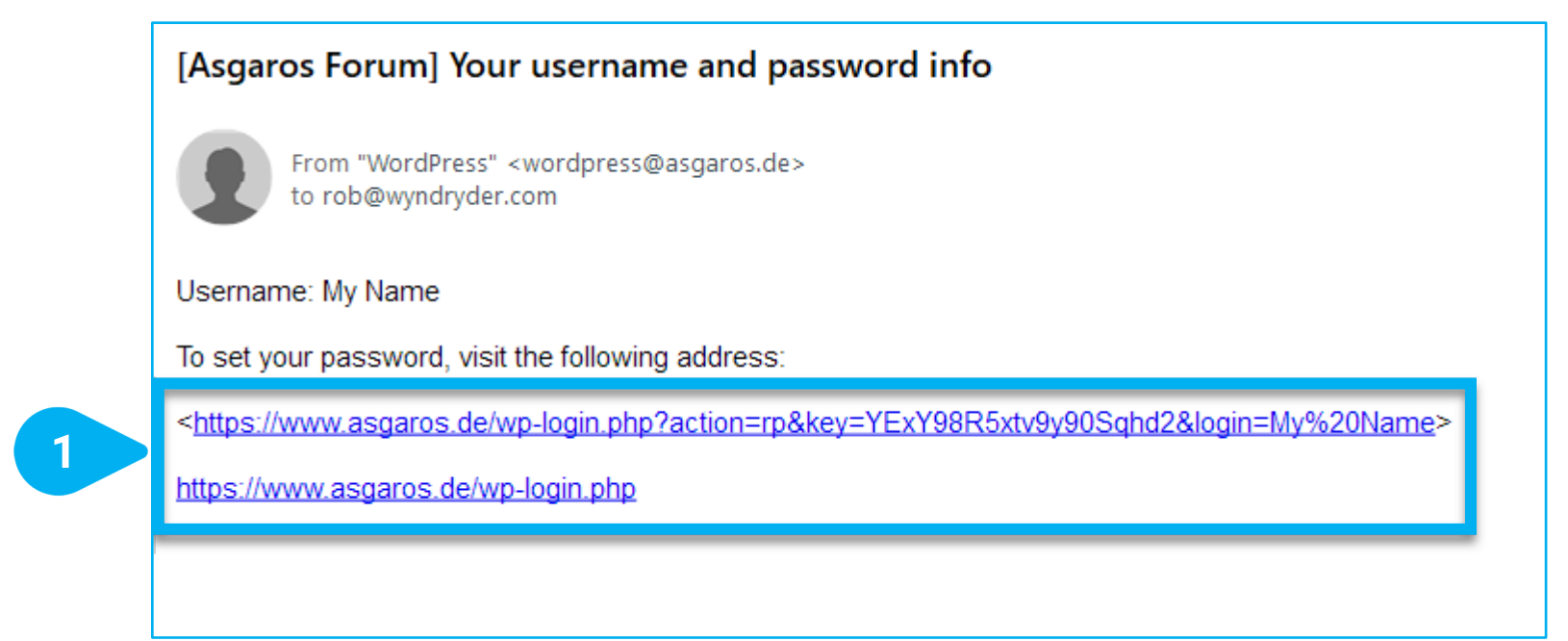

Met deze e-mail kun je ook je wachtwoord wijzigen. Volg de instructies in de e-mail en klik op wachtwoord opnieuw instellen [1] link.

Als je je wachtwoord gewijzigd hebt, kun je teruggaan naar het GAMLEC eLearning Platform en inloggen in het Forum.

#### **GAMLEC** FORUM EENVOUDIG GEMAAKT Wijzig je wachtwoord

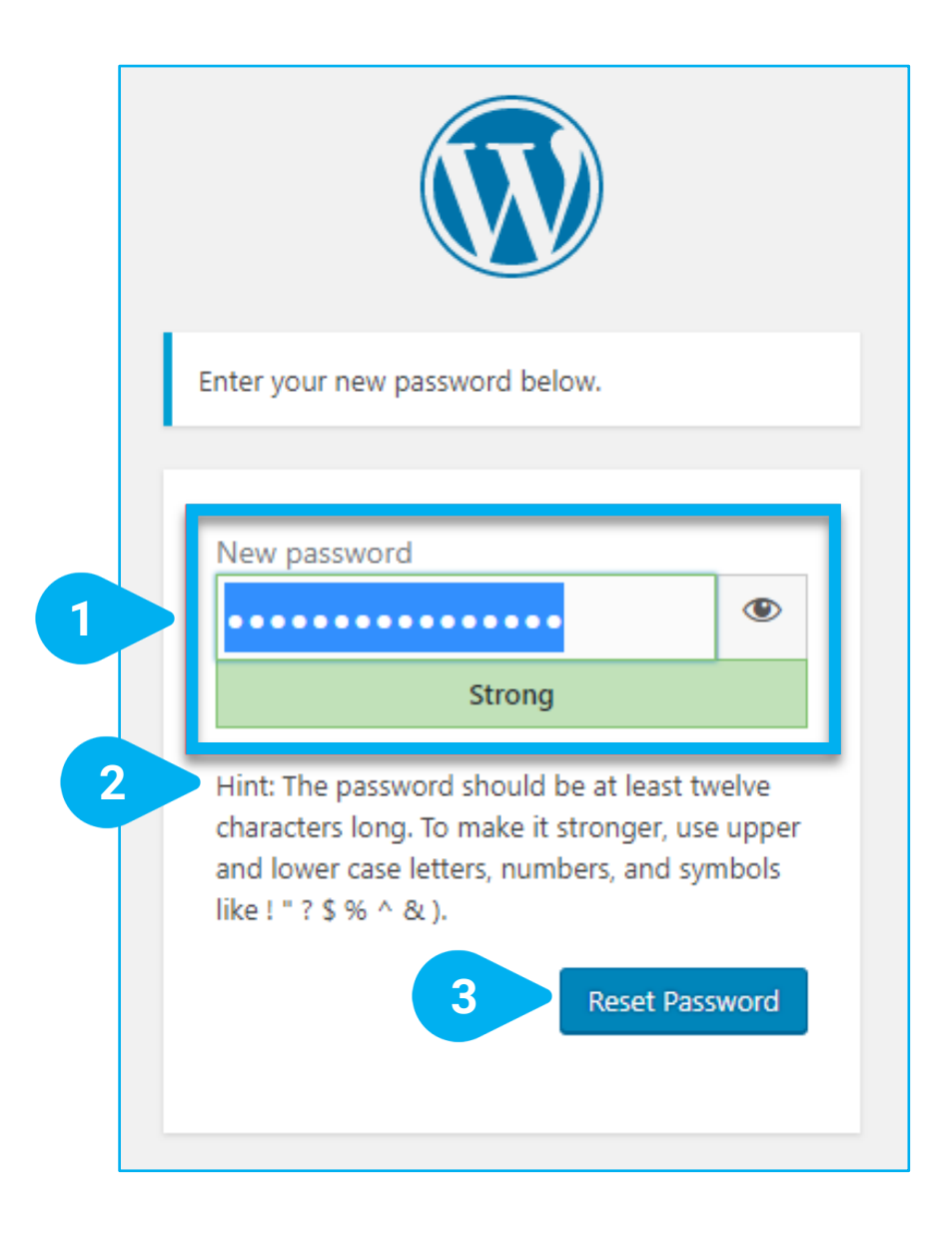

Je kunt je wachtwoord wijzigen in dit venster.

#### Schrijf je [1] New password.

Om het veiliger te maken volg je dit [2] Hint:

Het wachtwoord moet minstens twaalf tekens hebben. Om het sterker te maken, gebruik je hoofdletters en kleine letters, cijfers en symbolen zoals ! "?\$%^&).

Nadat je geklikt hebt [3] Reset Password, word je wachtwoord opnieuw ingesteld.

Zodra je klaar bent, kun je [4] Login naar het GAMLEC forum.

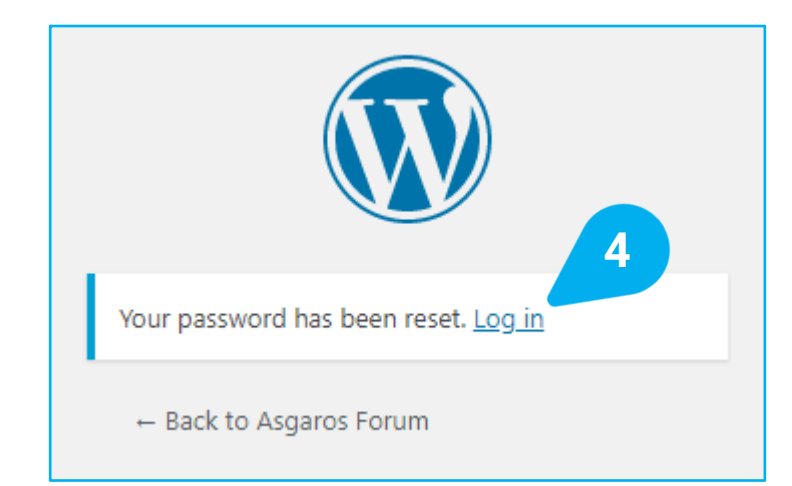

#### **FORUM EENVOUDIG GEMAAKT** Vernieuw je wachtwoord en log in

|              | le « GAMLI                   | EC — WordPress × +                                    |                                      |                                                              |                                         |                                     | - 0 ×           |
|--------------|------------------------------|-------------------------------------------------------|--------------------------------------|--------------------------------------------------------------|-----------------------------------------|-------------------------------------|-----------------|
| $\leftarrow$ | C G                          | https://gamlec.eu/wp-adm                              | nin/profile.php                      |                                                              |                                         | ₽ € €                               | Gen Sign in 😦 🚥 |
|              |                              |                                                       |                                      |                                                              |                                         |                                     | Hi, Javier 📃 🔶  |
| <b>61</b>    | Dashboard                    | Profile                                               |                                      |                                                              |                                         |                                     | Help 🔻          |
| <b>.</b>     | Profile                      | Personal Options                                      |                                      |                                                              |                                         |                                     |                 |
|              | Collapse menu                |                                                       |                                      |                                                              |                                         |                                     |                 |
|              |                              | Admin Colour Scheme                                   | <ul> <li>Default</li> </ul>          | 🔿 Light                                                      | Modern                                  | O Blue                              |                 |
|              |                              |                                                       |                                      |                                                              |                                         |                                     |                 |
|              |                              |                                                       | ◯ Coffee                             | Ectoplasm                                                    | O Midnight                              | 🔘 Ocean                             |                 |
|              |                              |                                                       |                                      |                                                              |                                         |                                     |                 |
|              | Als je na het<br>https://gam | vernieuwen van je wachtv<br>lec.eu/forum/ om direct n | voord en het inlog<br>aar het GAMLEC | ggen, dit ziet, klik dan op [<br>Forum te gaan. Nu je al ing | 1]    GAMLEC of gelogd bent, kun je naa | typt <b>[2]</b><br>ar pagina 11 gaa | an.             |
|              | 📣 Forum – GAML               | .ec × +                                               | 2                                    |                                                              |                                         |                                     | - 🗆 X           |
| $\leftarrow$ | ightarrow C (                | https://gamlec.eu/forum/                              |                                      |                                                              |                                         | ର ହେ                                | Gen Sign in 😰 … |
|              | <b>∽</b> GA                  |                                                       |                                      | Home Games (EN-DE-IT-L                                       | T-NL) 🗸 Forum News                      | Project 🗸 Co                        | ntact <b>Q</b>  |

#### **GAMLEC FORUM EENVOUDIG GEMAAKT** Inloggen (Login)

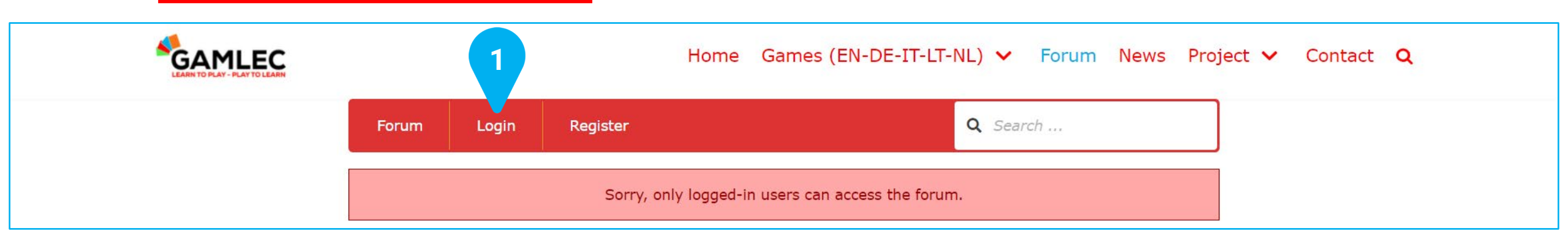

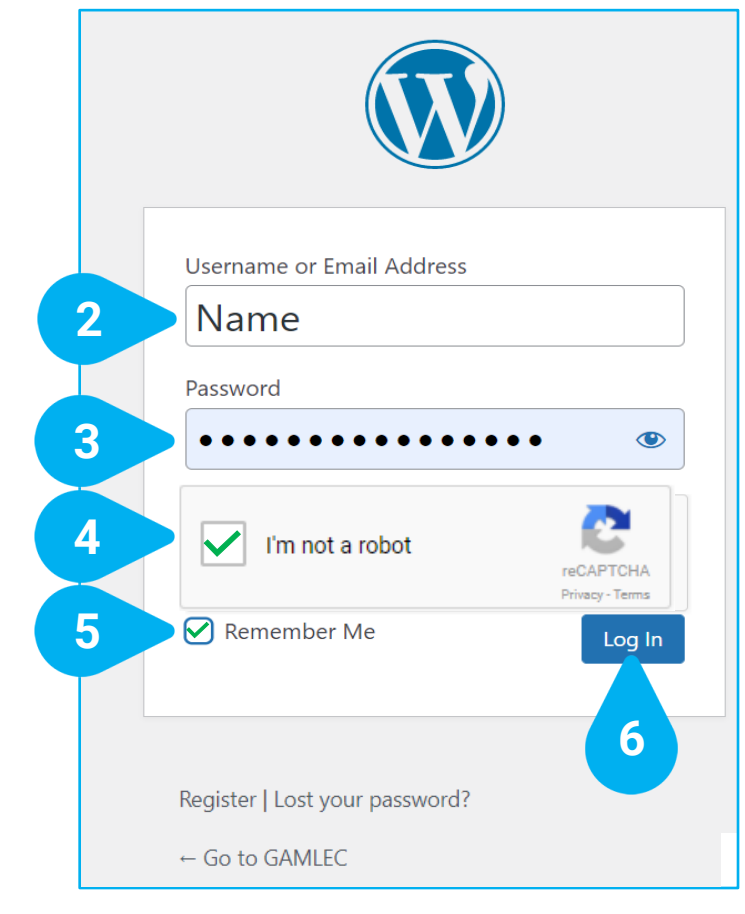

Als je eenmaal geregistreerd bent, klik je op **[1] Login** om deel te nemen aan het GAMLEC Forum. Er verschijnt een nieuw venster.

Vul in je [2] Username or Email Address en je [3] Password.

Klik op [4] "I'm not a robot" veiligheidsvak en bevestig dat je mens bent.

Selecteren van het **[5] Remember Me** vinkje is handig zodat toekomstige aanmeldingen sneller verlopen. Veel browsers kunnen ook je wachtwoorden onthouden en tonen een melding na het inloggen als je dat wilt.

Klik op [6] Log In knop. Als je ingelogd bent, ben je klaar om deel te nemen aan het GAMLEC Forum.

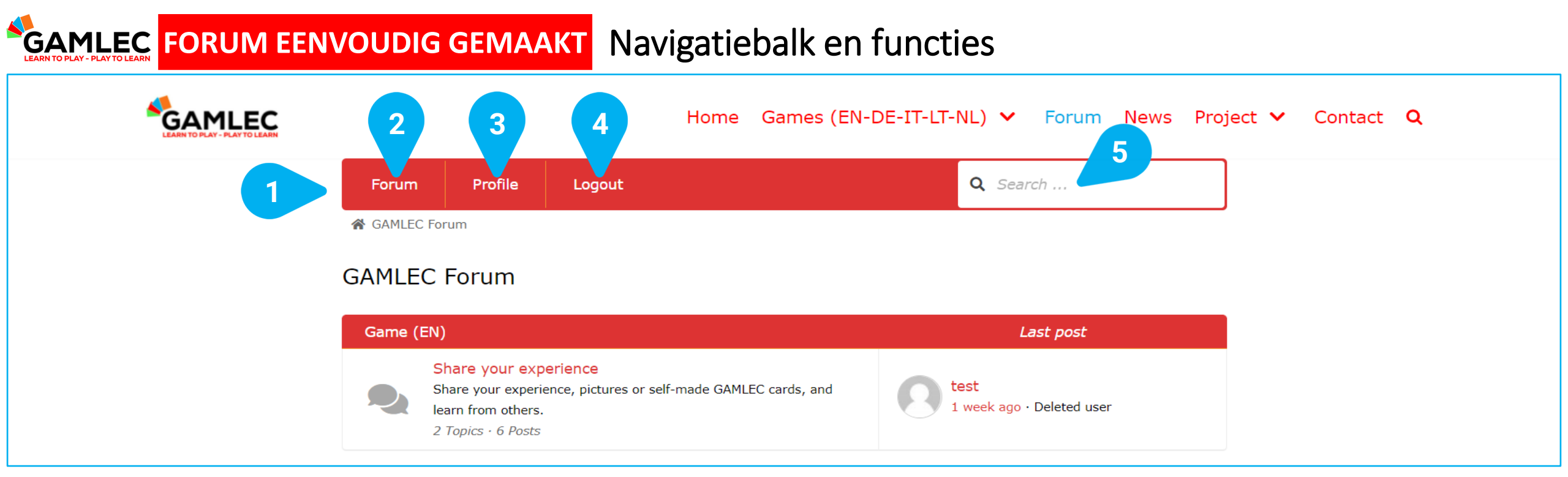

De [1] top navigation bar wordt altijd getoond als je in het GAMLEC Forum bent. Het is je toegangspoort tot alle essentiële functies.

[2] Forum. Klikken hierop brengt je terug naar het overzicht, dat gezien wordt als het "Thuis" van het Forum.

[3] Profile. Als je hierop klikt krijg je informatie over jezelf en al je activiteiten op het GAMLEC Forum.

[4] Logout, als je bent ingelogd. Login en Register, als je uitgelogd bent, zoals eerder getoond.

[5] Search Box. Voer het (de) trefwoord(en) die je zoekt in het zoekveld en druk op de "Enter" toets van je toetsenbord om een zoekactie uit te voeren tussen onderwerpen, titels en inhoud binnen het hele GAMLEC Forum. De weergave van het zoekresultaat toont je alle resultaten, als die er zijn, op basis van relevantie. Vanuit deze weergave kun je eenvoudig direct naar het gewenste onderwerp gaan..

#### **GAMLEC FORUM EENVOUDIG GEMAAKT** Forum "Thuis"

| GAML   | EC Forum                                                                                                    |                                   |
|--------|----------------------------------------------------------------------------------------------------|-----------------------------------|
| Game   | e (EN)                                                                                                    | Last post                         |
|        | Share your experience<br>Share your experience, pictures or self-made GAMLEC cards, and<br>learn from others.<br>2 Topics - 6 Posts                                                    | test<br>1 week ago · Deleted user |
| Gioco  | ) (П)                                                                                                    | Last post                         |
| 2      | Condividi la tua esperienza<br>Condividi la tua esperienza con GAMLEC, foto o le carte che hai<br>creato e impara a tua volta da altri.<br><i>0 Topics · 0 Posts</i>                   | No topics yet!                    |
| Spel   | (NL)                                                                                                    | Last post                         |
| 3      | Laat ons van elkaar leren!<br>Deel uw ervaringen, foto's of zelfgemaakte GAMLEC-kaarten met<br>anderen, zodat we van elkaar kunnen leren.<br>0 Topics • 0 Posts                        | No topics yet!                    |
| Spiel  | (DE)                                                                                                    | Last post                         |
| 4      | Lasst uns voneinander lernen!<br>Teilen Sie Ihre Erfahrung, Fotos, oder selbsgemachten GAMLEC<br>Karten mit anderen, damit wir voneinander lernen können.<br><i>0 Topics • 0 Posts</i> | No topics yet!                    |
| Žaidii | mas (LT)                                                                                                    | Last post                         |
| 5      | Pasidalinkite savo patirtimi<br>Pasidalinkite savo patirtimi, nuotraukomis ar pačių sukurtomis<br>GAMELEC kortelėmis bei mokykimės vieni iš kitų.<br>0 Topics · 0 Posts                | No topics yet!                    |

In het GAMLEC Forum "Thuis" gedeelte vind je een overzicht van de talen waarin het Spel beschikbaar is. Het overzicht toont enkele gegevens (aantal onderwerpen en berichten) en het laatste bericht.

Kies de taal waarin je wilt deelnemen door op het overeenkomstige Forum te klikken:

Game (EN): [1] Share your experience voor Engelstalige gebruikers.

Gioco (IT): [2] Condividi la tua esperienza voor Italiaanstalige gebruikers.

Spel (NL): [3] Laat ons van elkaar leren! voor Nederlandstalige gebruikers.

Spiel (DE): [4] Lasst uns voneinander lernen! voor Duitstalige gebruikers.

Žaidimas (LT): [5] Pasidalinkite savo patirtimi voor

Litouwstalige gebruikers.

#### FORUM EENVOUDIG GEMAAKT Lijst van Forum Onderwerpen Als je een taal gekozen hebt (in het voorbeeld

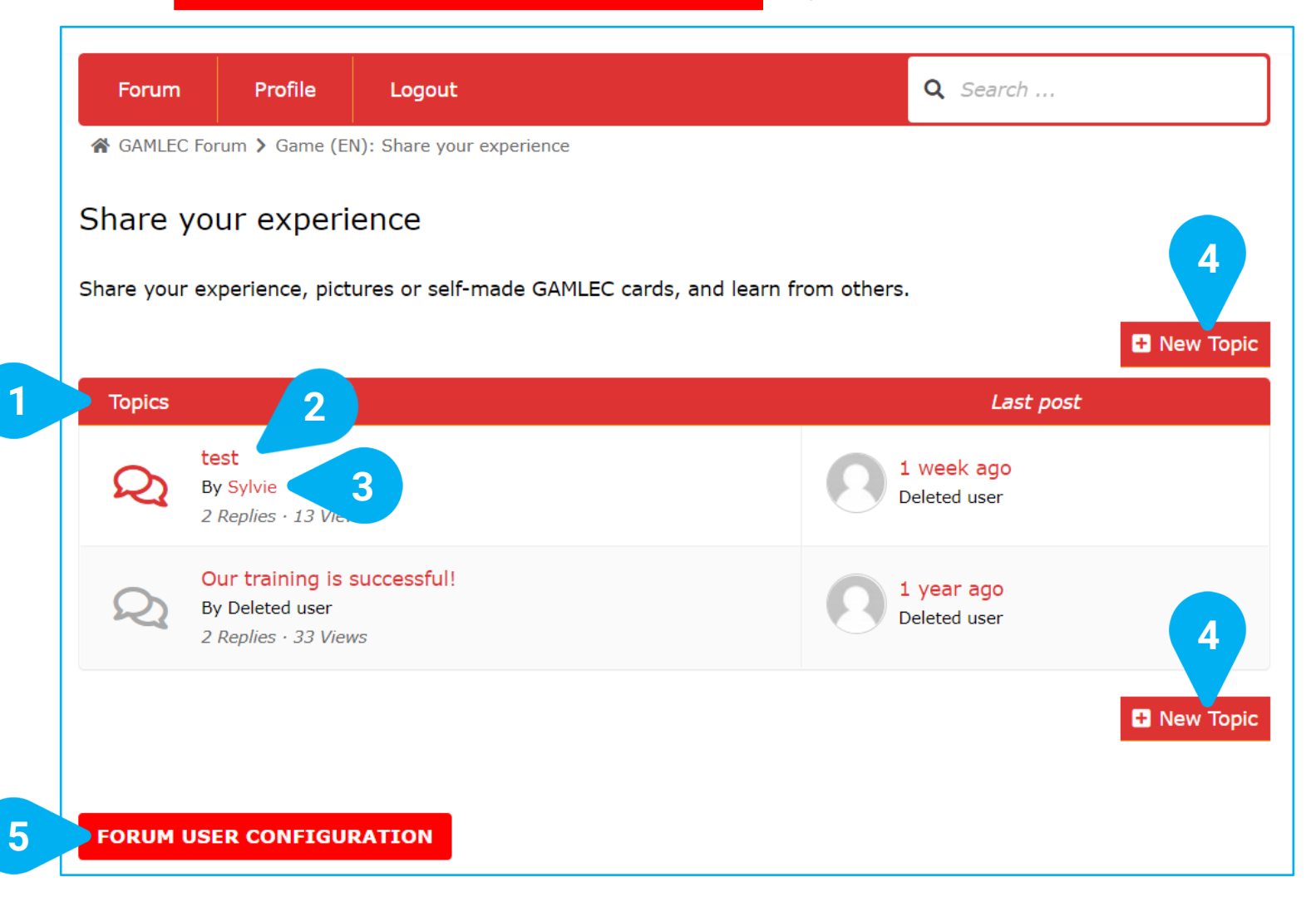

Als je een taal gekozen hebt (in het voorbeeld werd Engels gekozen), zie je de lijst van [1] Topics die binnen dit GAMLEC Forum besproken worden, samen met een overzicht van namen, auteurs, aantal antwoorden en keren dat het bericht bekeken werd.

Klik op **[2] Post's Name link** om het bericht te bekijken.

Door te klikken op [3] Post's Author link, zie je de activiteit van deze auteur binnen het Forum.

Je kunt ook een discussie beginnen op [4] New Topic.

De **[5] FORUM USER CONFIGURATION** knop is beschikbaar in alle rubrieken en stel je in staat je gebruikers instellingen te veranderen. Zie het gedeelte "Forum Gebruikers Instellingen" hieronder.

#### **GAMLEC** FORUM EENVOUDIG GEMAAKT Forumonderwerp bekijken en meedoen

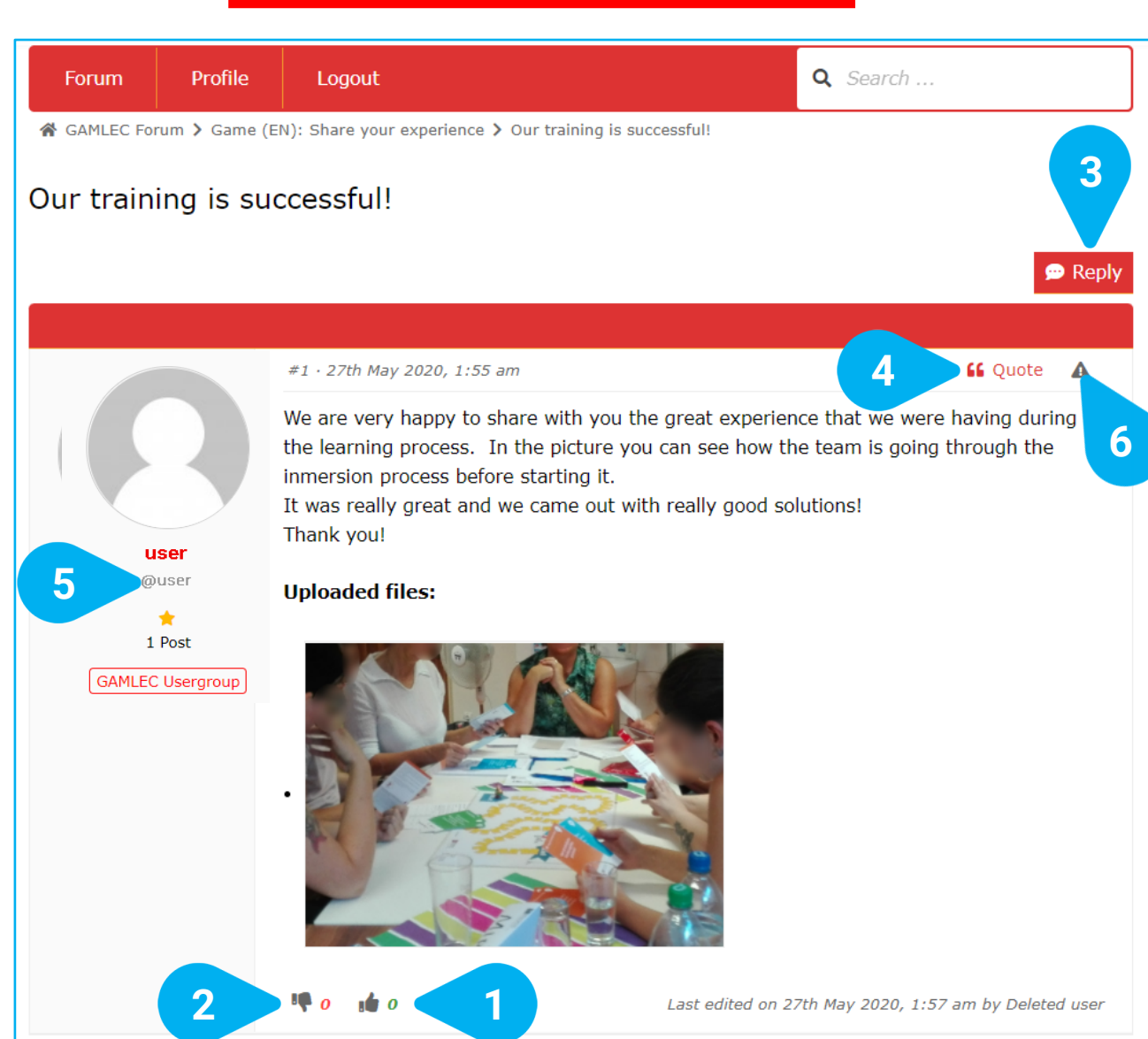

Bij het bekijken van een onderwerp worden de inhoud, tekst, uploads, afbeeldingen die je leuk vindt, cijfers over voorkeur/afkeer en alle bijhorende reacties getoond op de detailpagina van dat onderwerp.

Er zijn verschillende manieren om deel te nemen. Je kunt aangeven of je **[1] Like** of **[2] Dislike** een bericht.

Je kunt ook je eigen ervaringen delen en reactie's toevoegen. Er zijn twee manieren om dit te doen. Gebruik de [3] Reply knop bovenaan of onderaan elke onderwerp pagina of gebruik de [4] " Quote functie om op een bepaald antwoord of opmerking te reageren. Dit is vooral handig als er veel reacties zijn en je wilt reageren op iets wat één persoon zei en naar hem verwijzen met zijn gebruikersnaam [5] @user binnen de tekst van je antwoord. Deze persoon ontvangt ook een e-mail met een link naar het onderwerp.

En als je vindt dat een onderwerp of een reactie niet acceptabel is, kun je het melden door te klikken op de **[6] Triangle with an exclamation sign** op de rechter bovenhoek. De driehoek kleurt rood.

#### **GAMLEC** FORUM EENVOUDIG GEMAAKT Deelname aan forumonderwerpen: Reactie (Reply)

Post Reply: Our training is successful!

B I U \*\*\* <u>A</u> ▼ ⊟ ⊟ ≅ ₽ ₽ ₽ ₽ ₽ **8** 0 ℃ ℃ 0 0 ₩ 📎

2

| Great to know! Thank you for sharing! We also had a yew positive experience which I would like to share |
|----------------------------------------------------------------------------------------------------|
| too                                                                                                    |
|                                                                                                    |
|                                                                                                    |
|                                                                                                    |
|                                                                                                    |
|                                                                                                    |
|                                                                                                    |
|                                                                                                    |
| P                                                                                                    |
| Upload Files:                                                                                           |
|                                                                                                    |
| Choose File No file chosen                                                                              |
| Add another file                                                                                        |
| Maximum files: 5 · Maximum file size: 5 MB · Allowed file types: jpg,jpeg,gif,png,bmp,pdf               |
|                                                                                                    |
| Cancel Submit                                                                                           |
|                                                                                                    |
|                                                                                                    |

De [1] Post Reply bij een onderwerp wordt altijd onderaan elk antwoord geopend.

Je kunt je reactie invoeren in [2] Entry text field.

Je kunt ook beelden delen met andere leden van het GAMLEC Forum door te klikken op [3] Choose File. Je kunt tot 5 bestanden toevoegen. De volgende bestanden die toegestaan zijn: jpg, jpeg, gif, png, bmp of pdf. De maximale bestandsgrootte is 5 MB.

Als je klaar bent met je bewerking, kun je je reactie verzenden met **[4] Submit** of annuleren met **[5] Cancel**.

#### **GAMLEC** FORUM EENVOUDIG GEMAAKT Deelname aan forumonderwerpen: Citaat (Quote)

B I U ↔ A ▼ E E ∉ ₽ E ± ± 🛱 ◊ つ ♂ 66 🖉 🖾 📎 2 Quote from Deleted user on 27th May 2020, 1:55 am We are very happy to share with you the great experience that we were having during the learning process. In the picture you can see how the team is going through the <u>inmersion</u> process before starting it. It was really great and we came out with really good solutions! Thank you! 3 Thank you very much @user for sharing your experience.... Ρ 4 Upload Files: 5 Choose File No file chosen Add another file ... Maximum files: 5 · Maximum file size: 5 MB · Allowed file types: jpg, jpeg, gif, png, bmp, pdf Submit Cancel 6

Post Reply: Our training is successful!

Nadat je op "Citaat" geklikt hebt, verschijnt een nieuw [1] **Post Reply** op dat bericht. Het systeem kopieert dan het hele oorspronkelijke bericht waarop je wilt reageren en plaatst het [2] Quote automatisch onderaan. Je kunt het citaat ook inkorten door delen die niet relevant zijn voor je antwoord te verwijderen. Voeg nooit iets toe wat de oorspronkelijke schrijver niet gezegd heeft - dit is een slechte gewoonte!

Je kunt dan je reactie onder het citaat invoegen in het [3] Entry text field. Vergeet niet dat je de persoon die het bericht schreef waarop je antwoordt met [4] @user kunt vermelden.

Je kunt ook afbeeldingen delen met andere Forumleden door te klikken op **[5] Choose File**. Je kunt er maximaal 5 toevoegen. De bestandstypen die zijn toegestaan zijn: jpg, jpeg, gif, png, bmp of pdf. De maximale bestandsgrootte is 5 MB.

Als je klaar bent met bewerken, kun je je reactie ofwel verzenden [6] Submit of annuleren [7] Cancel.

#### **GAMLEC FORUM EENVOUDIG GEMAAKT** Profiel (Profile)

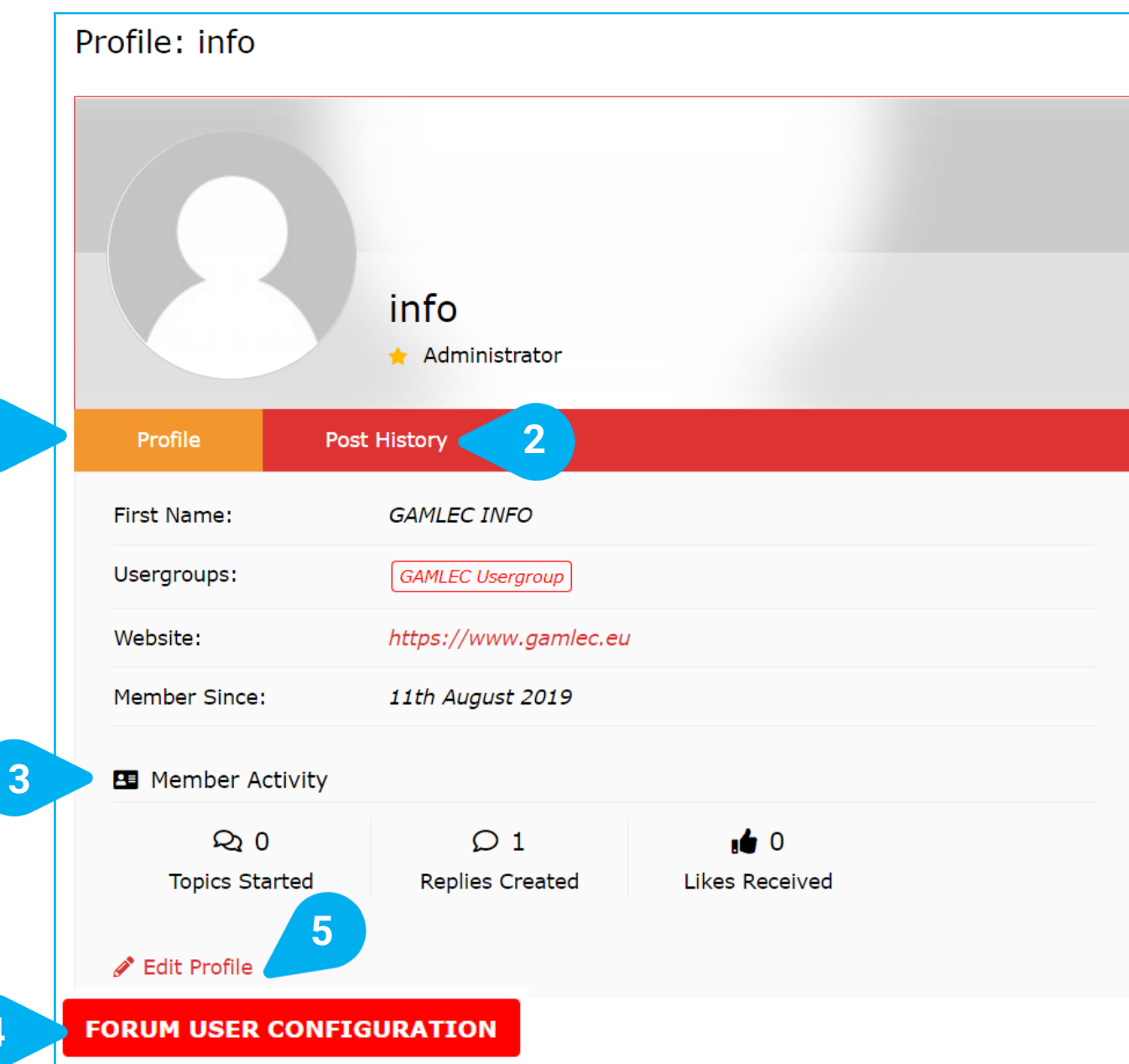

Klikken op de Profiel link in de bovenste navigatiebalk toont je informatie over je eigen GAMLEC Forum [1] **Profile**, je **[2] Post History** en de statistieken met betrekking tot je [3] Activity.

Je kunt je instellingen ook veranderen door te klikken op de [4] FORUM USER CONFIGURATION knop. Dit is de gemakkelijkste manier om enkele kenmerken van je profiel te wijzigen en de manier die wij aanbevelen (Zie hieronder de paragraaf "Forum Gebruikers Instellingen"). Je kunt ook de **[5] Edit Profile** link gebruiken, dat is de standaard manier en heeft meer mogelijkheden

#### **GAMLEC FORUM EENVOUDIG GEMAAKT** Forum Gebruikers Instellingen

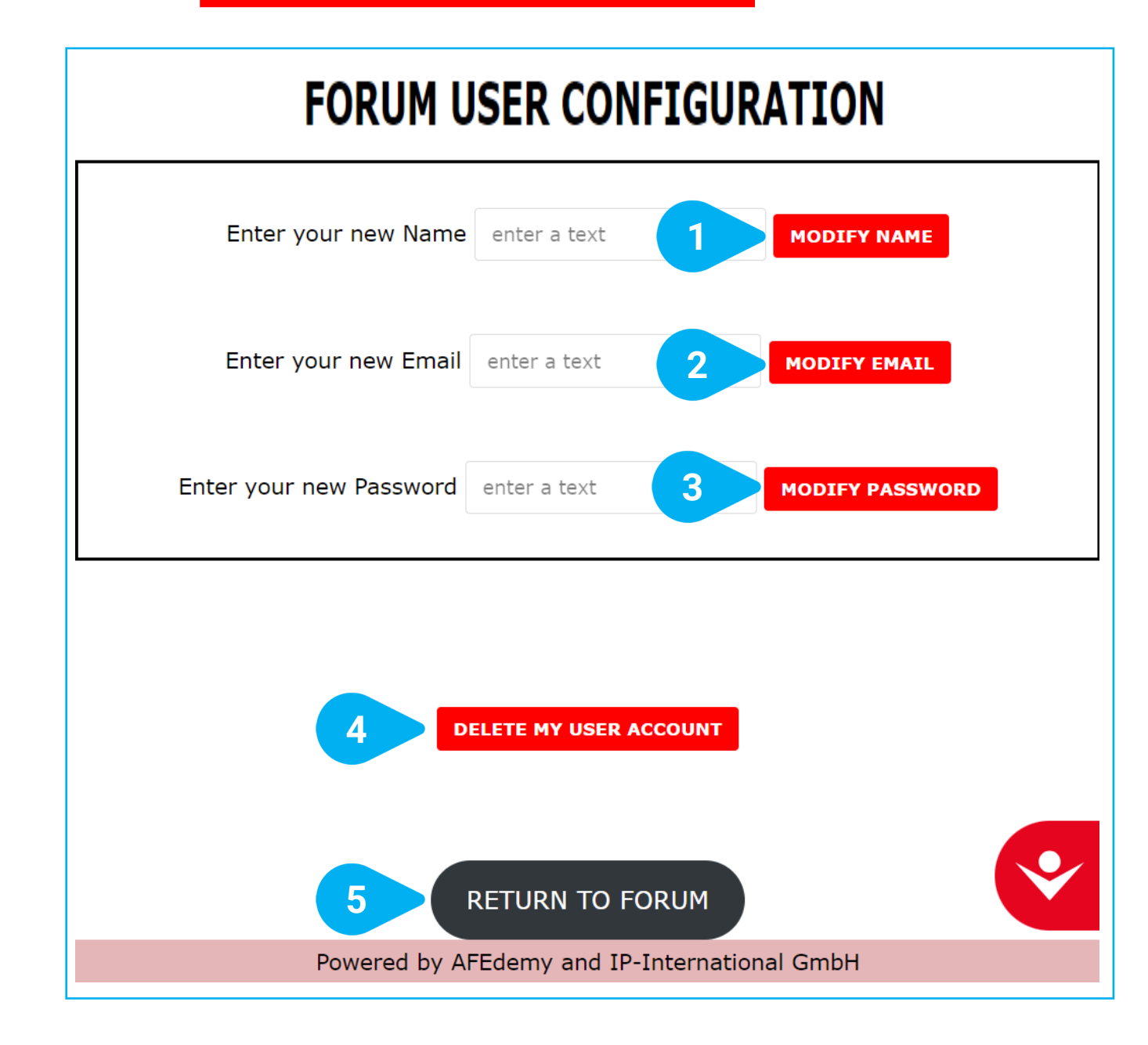

Hier kun je de volgende functies uitvoeren om je GAMLEC Forum gebruikersprofiel te bewerken:

- [1] Modify name,
- [2] Modify email address,
- [3] Modify password, en
- [4] Delete your user account.

Voer gewoon de tekst in en druk op de bijbehorende knop.

Je kunt ook [5] Return to forum, als je geen van deze acties wilt uitvoeren.

#### **FORUM EENVOUDIG GEMAAKT** Toegankelijkheidshulpmiddel

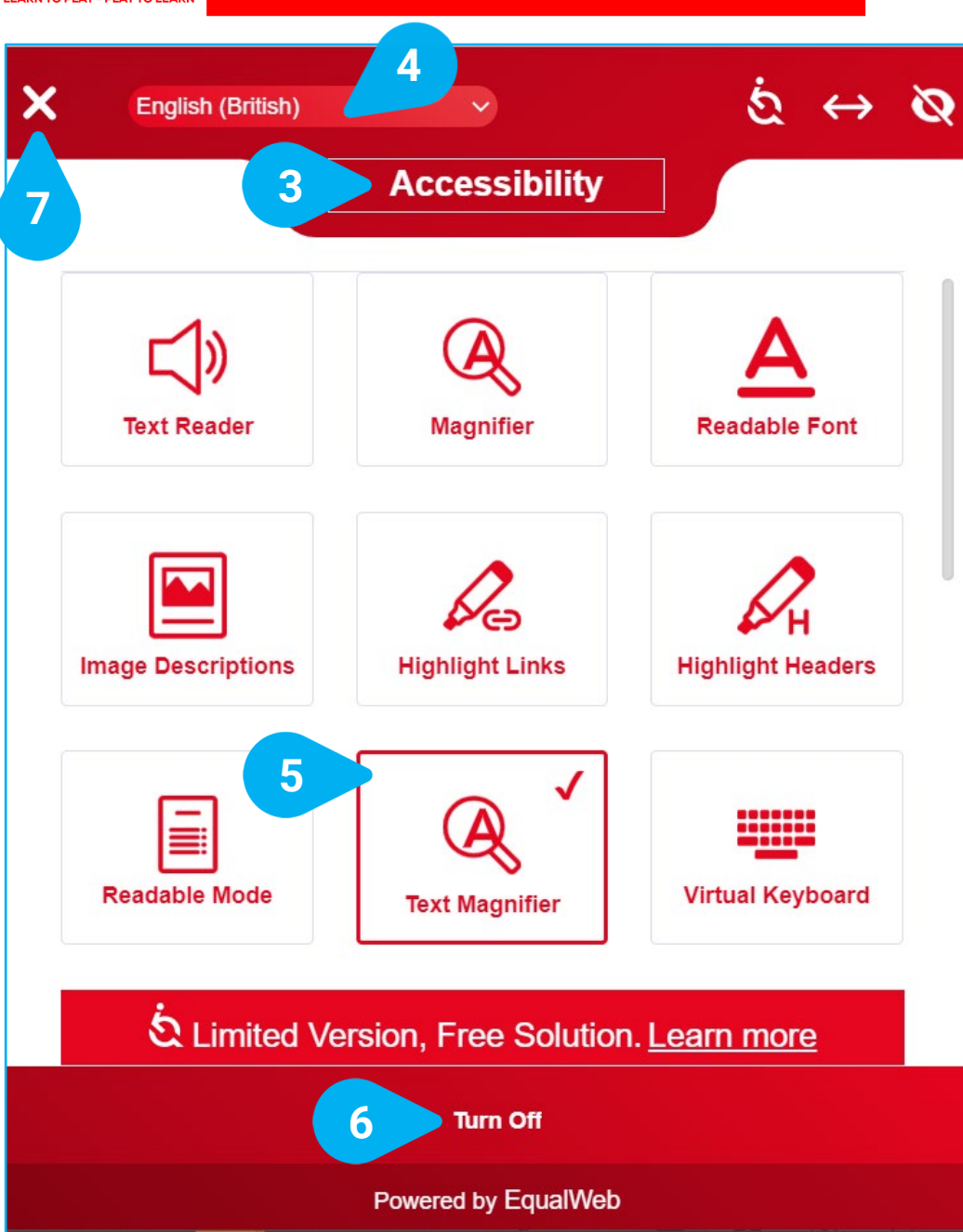

Het GAMLEC eLearning Platform en Forum bieden een volledige reeks functies die je kunt instellen via de [1] Accessibility tool die in alle schermen van het GAMLEC eLearning Platform and Forum beschikbaar is.

Je kunt [2] 🚓 naar een andere positie verplaatsen.

Klikken met de linker muisknop op het pictogram toont alle beschikbare [3] Accessibility opties.

<∱→

OPTIONS

Voordat je gaat uitzoeken wat het beste bij je voorkeuren past, kun je je taal kiezen (de standaard taal is [4] English (British)).

Als je je opties selecteert door erop te klikken, worden ze gemarkeerd met en een rode kaderlijn, zoals te zien is bij [5]. Het GAMLEC eLearning Platform en Forum veranderen mee.

Als je niet tevreden bent met je keuze, kun je altijd **[6] Turn Off** alle toegankelijkheidsfuncties uitschakelen. Daardoor gaan de functies weer terug naar hun beginstatus. Zodra je klaar bent met het kiezen van je opties, klik je op de **[7] X** linksboven om het hulpmiddel te sluiten en terug te gaan naar het GAMLEC Forum.

### GAMLEC FORUM EENVOUDIG GEMAAKT

Misschien heb je je eigen kaarten ontworpen, al spelend foto's gemaakt, of nieuwe thema's bedacht om te bespreken.

Deel je foto's, de kaarten die je maakte en hoe je je voelde terwijl je het GAMLEC spel speelde in het GAMLEC Forum (https://gamlec.eu/forum/). Hartelijk dank!

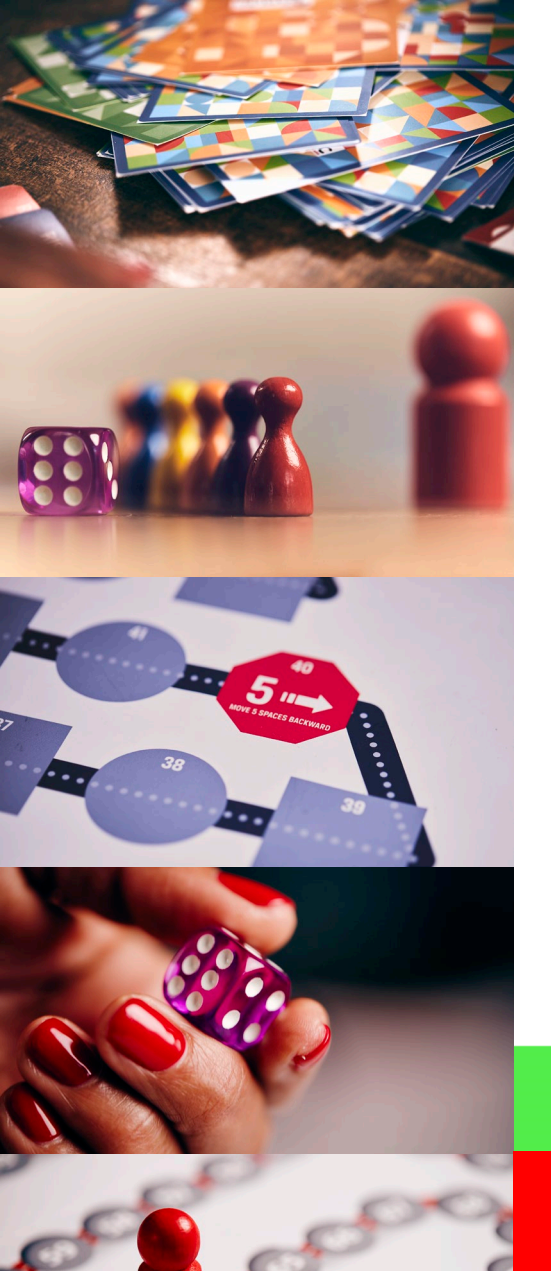

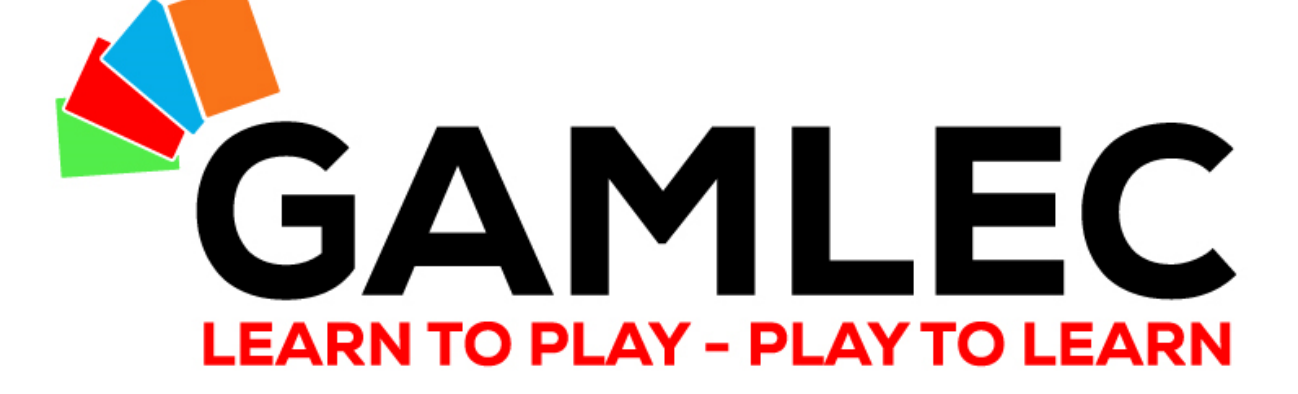

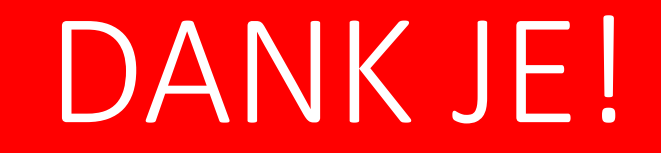

info@gamlec.eu www.gamlec.eu